Click on the authorized signature block on application

1. Select the option **A New Digital ID I Want To Create Now**, and click **Next**.

| Add or create a digital ID  | to sign and encrypt docu     | ments. The certificate that comes wi     | th your   |  |
|-----------------------------|------------------------------|------------------------------------------|-----------|--|
| digital ID is sent to other | s so that they can verify yo | our signature. Add or create a digital l | ID using: |  |
| ○ My existing digit         | al ID from:                  |                                          |           |  |
| A file                      |                              |                                          |           |  |
| O A roaming d               | gital ID accessed via a se   | rver                                     |           |  |
| O A device cor              | nected to this computer      | r                                        |           |  |
|                             |                              |                                          |           |  |
|                             |                              |                                          |           |  |

2. Specify where to store the digital ID, and click **Next**. **New PKCS#12 Digital ID File** 

| Add Digital ID                                                                                                    | × |
|----------------------------------------------------------------------------------------------------|---|
| Add Digital ID  Where would you like to store your self-signed digital ID?  New PKCS#12 digital ID file  Creates a new password protected digital ID file that uses the standard PKCS#12 format. This common digital ID file format is supported by most security software applications, including major web browsers. PKCS#12 files have a .pfx or .p12 file extension.  Windows Certificate Store  Your digital ID will be stored in the Windows Certificate Store where it will also be available to other Windows applications. The digital ID will be protected by your Windows login. | × |
|                                                                                                    |   |
| Cancel < <u>B</u> ack <u>N</u> ext >                                                                                                    | ] |

1. Type a name, email address, and other personal information for your digital ID. When you certify or sign a document, the name appears in the Signatures panel and in the Signature field.

| Add Digital ID                   |                                                                |                | ×      |
|----------------------------------|----------------------------------------------------------------|----------------|--------|
|                                  |                                                                |                |        |
| Enter your identity inform       | nation to be used when generating the self-signed certificate. |                |        |
| Na <u>m</u> e (e.g. John Smith): | John Doe                                                       |                |        |
| Organizational <u>U</u> nit:     | Sales                                                          |                |        |
| Organization Name:               | Sales and Marketing Inc.                                       |                |        |
| <u>E</u> mail Address:           | doe@salesandmarketinginc.com                                   |                |        |
| <u>C</u> ountry/Region:          | US - UNITED STATES                                             | ~              |        |
| <u>K</u> ey Algorithm:           | 2048-bit RSA                                                   | ~              |        |
| Use digital ID <u>f</u> or:      | Digital Signatures and Data Encryption                         | ~              |        |
|                                  |                                                                |                |        |
|                                  |                                                                |                |        |
|                                  |                                                                |                |        |
|                                  |                                                                |                |        |
| Cancel                           | [                                                              | < <u>B</u> ack | Next > |

- 2. From the Use Digital ID -- Click Next.
- 3. Type a password and click **Finish**.
- 4. The ID is created. You can export and send your certificate file to contacts who can use it to validate your signature.

| Add Digital ID                                                                                                    |                                                                          | × |
|----------------------------------------------------------------------------------------------------|--------------------------------------------------------------------------|---|
| Enter a file location and password for your new digital ID file. You will need to<br>you use the digital ID to sign or decrypt documents. You should make a not<br>so that you can copy this file for backup or other purposes. You can later ch<br>file using the Security Settings dialog. | I the password when<br>te of the file location<br>hange options for this |   |
| Fjle Name:                                                                                                    |                                                                          |   |
| ers\\AppData\Roaming\Adobe\Acrobat\DC\Security\JohnDoe.pfx                                                                                                    | B <u>r</u> owse                                                          |   |
| Password:                                                                                                    |                                                                          |   |
| Confirm Password:                                                                                                    |                                                                          |   |
| *****                                                                                                    |                                                                          |   |
|                                                                                                    |                                                                          |   |
|                                                                                                    |                                                                          |   |
| Cancel                                                                                                    | < <u>B</u> ack <u>Finish</u>                                             |   |